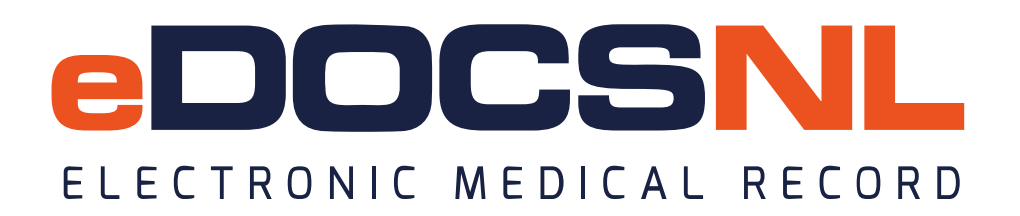

## BCM BILLING: BLENDED CAPITATION BILLING MESSAGE NOTIFICATIONS AND TURN AROUND DOCUMENTS (TADS)

Billing messages are used to communicate Remittance Statements and Turn around Documents (TADs) (i.e., refused bills) in a textual format. TADs also arrive in the EMR as a refused bill and are found on the \*Ministry Claims Review (NL) Dashboard in the Action required section (widget). Billing Messages and Turn around Documents (TADs) are currently deliver to the EMR regardless of a physician's enrollment in the Blended Capitation Model (BCM). MCP Billing Messages and TADs are delivered to the EMR three times in a two-week period currently and will continue as is for Blended Capitation.

However, there will be new notifications from MCP in the form of Billing Messages and/or TADs coming to the EMR for the physician who participates in Blended Capitation.

## **MCP BILLING MESSAGES**

Billing Messages in the EMR are located on the \*Ministry Claims Review (NL) Dashboard in the lower left-hand corner:

| Bills in Approved                                          | Stephanie Menchions            | 2                          | Mitchell Fudge                                             | 17      |
|------------------------------------------------------------|--------------------------------|----------------------------|------------------------------------------------------------|---------|
| Ground by Attending Provider Statistic Count Limit All     | Total                          | 16                         | ONE MOA                                                    | 2       |
| Globped by Attending Provider Statistic Count Linic An     | Count                          | 18                         | Stephanie Menchions                                        | 58      |
| Mandy Bull                                                 | 11 Today's Pending             | Claims                     | Total                                                      | 149     |
| Martina Kennedy                                            | 37 Second by Attending Resider | Structure Count Limit All  | Total                                                      | 145     |
| Mitchell Fudge                                             | 1 No da                        | ata found matching filter. | Bills Outside of 60 Days                                   | =       |
| Total                                                      | 49 All Pending Clain           | ns 🔤                       | Grouped by Attending Provider Statistic Count Limit All    | Count   |
|                                                            | Grouped by Attending Provider  | Statistic Count Limit All  | Ered Melindy                                               | 1       |
| Bills in Submitted                                         |                                | Count                      | Kim Dadd                                                   | 21      |
| Grouped by: Attending Provider Statistic: Count Limit: All | Barbara Blake                  | 3                          | Leslis Perrett                                             | 21      |
| 10 N 10 N 10 N 10 N 10 N 10 N 10 N 10 N                    | Fred Melindy                   | 1                          | Leslie Darlett                                             | 3       |
| Barbara Blake                                              | IMM TEST Account               | 1                          | Martine Kanasaha                                           | 20      |
| Fred Melindy                                               | Jeff Hayley                    | 7                          | Maruna Kennedy                                             | JC<br>o |
| Kim Dadd                                                   | 25 Kim Dadd                    | 1                          | Mary Daggs                                                 | 17      |
| Leslie Barrett                                             | 3<br>Mandy Bull                | 1                          | Mitchell Fudge                                             | 17      |
| Mandy Bull                                                 | 6<br>Richard Coombs            | 1                          | UNE MOA                                                    | 2       |
| Martina Kennedy                                            | 73<br>Stephanie Menchions      | 2                          | Stephanie Menchions                                        | 00      |
| Mary Baggs                                                 | 8                              |                            | Total                                                      | 149     |
| Medaccess Test Two                                         | 1 Total                        | 17                         |                                                            |         |
| Mitchell Fudge                                             | 48                             |                            | Bills Outside of 30 Days                                   |         |
| ONE MOA                                                    | 2                              |                            | Grouped by: Attending Provider Statistic: Count Limit: All |         |
| Sherri Blandford                                           | 7                              |                            |                                                            | Count   |
| Stephanie Menchions                                        | 59                             |                            | Fred Melindy                                               | 1       |
| Stephanie Spencer                                          | 1                              |                            | Kim Dadd                                                   | 21      |
| tina kennedy                                               | 1                              |                            | Leslie Barrett                                             | 3       |
| Total                                                      | 236                            |                            | Mandy Bull                                                 | 1       |
| Total                                                      | 250                            |                            | Martina Kennedy                                            | 38      |
| Ministry Billing Messages                                  | =                              |                            | Mary Baggs                                                 | 8       |
| Convertibut Convertibution Convertibution 25               | -                              |                            | Mitchell Fudge                                             | 17      |
| Croupes by Owner Statistic Count Linit 23                  | Count                          |                            | ONE MOA                                                    | 2       |
| Jeff Hayley                                                | 5                              |                            | Stephanie Menchions                                        | 58      |
| Kim Dadd                                                   | 11                             |                            | Total                                                      | 149     |
| Total                                                      | 16                             |                            |                                                            |         |

Billing Messages can also be accessed from the upper right-hand corner of the My Bills screen:

| My Bills   | 6         |                |                     |       |       |        |               |        |        |             |           |          | F        | Iter Batch Create Reports | Messages Help |
|------------|-----------|----------------|---------------------|-------|-------|--------|---------------|--------|--------|-------------|-----------|----------|----------|---------------------------|---------------|
|            | Date of:  | Service 🔻      | Start:              | All   | -     |        | End: Toda     | iy 🔻   |        | Status      | Action Re | q 🔻      |          | Brief 🔻                   | ÷ )           |
|            | Group:    | All 👻          | Attending Provider: | All   | •     |        | Insurer: All  | •      |        | Warnings    | a: All    | •        | <b>*</b> |                           |               |
| Service    |           | Patient        |                     | ≑Ins. | ¢Code | ¢Diag. | Provider      | ⇒#     | ¢N     | /lodif. 🛛 💠 | Explan.   | Billed   | Balance  | Status                    |               |
| 10Dec19    | <u> </u>  | EATON, ALTON   | I_TPCHI             | NL    | 112   | 493    | Mitchell Fudg | ge 37: | 201 01 |             |           | \$0.00   | -\$82.46 | Overpaid J-               |               |
| 19Dec17    | <u> </u>  | LAMBERT, ADA   | M                   | NL 🎦  | 112   | 943    | Mary Baggs    | 114    | 401 01 |             |           | \$80.51  | -\$80.51 | Overpaid                  | 2             |
| 12Dec17    |           | MALONE, SYBI   | LE_TPCHI            | NL    | 101   | 943    | Bruce White   | 82     | 01 12  | 2           |           | \$106.03 | -\$21.21 | Overpaid                  | 2             |
| 04Dec17    |           | Zzblackmore, W | /endyehr            | NL 🎦  | 101   | 250    | Bruce White   | 67     | 01 01  |             |           | \$80.51  | -\$80.51 | Overpaid                  | 2             |
| 27Nov17    |           | Kennedy, Tamm  | у                   | NL    | 114   | 943    | Hadeel Ali    | 65     | 01 01  |             |           | \$48.31  | -\$80.51 | Overpaid                  | 2             |
| Export opt | ions: Exc | el   PDF   RTF |                     |       |       |        |               |        |        |             |           |          |          |                           |               |
|            |           |                |                     |       |       |        |               |        |        |             |           |          |          |                           |               |

## TADs

TADs are visible on the \*Ministry Claims Review (NL) Dashboard in the Action Required Bills widget in the upper left-hand corner. <same as above.

## \*Ministry Claims Review (NL) Dashboard:

| Action Required Bills                                    | =       | Pending Bills over 48 hrs                                  | Ξ       | Bills Outside of 90 Days                                   |
|----------------------------------------------------------|---------|------------------------------------------------------------|---------|------------------------------------------------------------|
| Grouped by Attending Provider Statistic Count Limit: All | Count   | Grouped by: Attending Provider Statistic: Count Limit: All | Count   | Grouped by: Attending Provider Statistic: Count Limit: All |
| Bruce White                                              | Count 2 | Barbara Blake                                              | Count 3 | Fred Melindy                                               |
| Hadeel Ali                                               | 1       | Ered Melindy                                               | 1       | Kim Dadd                                                   |
| Many Ragge                                               | 4       | IMM TEST Account                                           | 1       | Loglio Barrott                                             |
| Mitchell Fudge                                           | 1       |                                                            | 7       | Mandy Bull                                                 |
| Mitchell Fudge                                           |         | Kim Dadd                                                   | 1       | Martina Kennedy                                            |
| Total                                                    | 5       | Richard Coombs                                             | 1       | Mary Baggs                                                 |
| Dille in Assessed                                        |         | Stephanie Menchions                                        | 2       | Mitchell Fudge                                             |
| Bills in Approved                                        |         |                                                            |         | ONE MOA                                                    |
| Grouped by Attending Provider Statistic Count Limit All  | 6       | Total                                                      | 16      | Stephanie Menchions                                        |
| M I D II                                                 | Count   | Today la Dandina Olaina                                    |         |                                                            |
| Mandy Bull                                               | 11      | Today's Pending Claims                                     |         | Total                                                      |
| Martina Kennedy                                          | 31      | Grouped by Attending Provider Statistic Count Limit All    | Q       |                                                            |
| Mitchell Fudge                                           | 1       | No data found matching filter.                             |         | Bills Outside of 60 Days                                   |
| Total                                                    | 49      | All Pending Claims                                         | =       | Grouped by: Attending Provider Statistic Count Limit All   |
| Bills in Submitted                                       | =       | Grouped by: Attending Provider Statistic: Count Limit: All |         | Fred Melindy                                               |
| Constant and a Devide - Contract Constant and            |         |                                                            | Count   | Kim Dadd                                                   |
| Grouped by Attending Provider Statistic Count Limit All  | Count   | Barbara Blake                                              | 3       | Leslie Barrett                                             |
| Barbara Blake                                            | 1       | Fred Melindy                                               | 1       | Mandy Bull                                                 |
| Fred Melindy                                             | 1       | IMM TEST Account                                           | 1       | Martina Kennedy                                            |
| Kim Dadd                                                 | 25      | Jeff Hayley                                                | 7       | Mary Baggs                                                 |
| Leslie Barrett                                           | 3       | Kim Dadd                                                   | 1       | Mitchell Fudge                                             |
| Mandy Bull                                               | 6       | Mandy Bull                                                 | 1       | ONE MOA                                                    |
| Martina Kennedy                                          | 73      | Richard Coombs                                             | 1       | Stephanie Menchions                                        |
| Mary Baggs                                               | 8       | Stephanie Menchions                                        | 2       |                                                            |
| Medaccess Test Two                                       | 1       | Total                                                      | 17      | IOTAI                                                      |
| Mitchell Fudge                                           | 48      |                                                            |         | Bills Outside of 30 Days                                   |
| ONE MOA                                                  | 2       |                                                            |         | Dine outside of or Duys                                    |
| Charri Blandford                                         | 7       |                                                            |         | Grouped by: Attending Provider Statistic: Count Limit: All |

The TADs are also visible in the My Bills screen as the default view of bills which have a **Status** of **Action Required**:

| My Bills 🜀                        |                                         |            |            |                              |                    |                |              |         |          |
|-----------------------------------|-----------------------------------------|------------|------------|------------------------------|--------------------|----------------|--------------|---------|----------|
| Date of: Service - S              | tart: All - End: Today - Status: Action | Required 🔻 | Group: All | <ul> <li>Attendir</li> </ul> | ng Provider: All 🔻 | Insurer: All 🔻 | Warnings: Al | ▼ ∨     |          |
| Service                           | Patient                                 | ⇔ins.      | Code       | Diag.                        | Provider           | ⇒#             | Modif.       | Explan. | Billed   |
| 10Dec19 🔺                         | EATON, ALTON_TPCHI                      | NL         | 112        | 493                          | Mitchell Fudge     | 37201          | 01           |         | \$0.00   |
| 19Dec17 🔺                         | LAMBERT, ADAM                           | NL 🗂       | 112        | 943                          | Mary Baggs         | 11401          | 01           |         | \$80.51  |
| 12Dec17                           | MALONE, SYBLE_TPCHI                     | NL         | 101        | 943                          | Bruce White        | 8201           | 12           |         | \$106.03 |
| 04Dec17                           | Zzblackmore, Wendyehr                   | NL 🗂       | 101        | 250                          | Bruce White        | 6701           | 01           |         | \$80.51  |
| 27Nov17                           | Kennedy, Tammy                          | NL         | 114        | 943                          | Hadeel Ali         | 6501           | 01           |         | \$48.31  |
| Export options: Excel   PDF   RTF |                                         |            |            |                              |                    |                |              |         |          |

Physicians who participate in Blended Capitation could possibly receive a TAD for the following reasons and would need to create a new claim in each case. These TADs would be in addition to the TADs that are currently received in EMR.

1. A patient has been rostered to a physician by entering the Roster Fee Code but the billing for the patient has the BCM flag unchecked when it is submitted and there is no provider capacity field selection:

A TAD will be sent to the physician to send a new bill for the patient with the BCM flag checked and provider capacity field selected?

2. A Blended Capitation claim is submitted but the patient is not rostered to the physician. In this case the Rostering Fee Code could have been missed on the patient:

A new claim would need to be submitted including.

3. A patient is no longer rostered to the physician who is billing because they have been rostered to another physician:

A new claim would need to be submitted that would identify the patient as Non-Blended Capitation.

4. A physician who is not participating in the BCM submits bills as though they are a participating Blended Capitation physician:

New claims would need to be submitted.

Physicians who participate in Blended Capitation could possibly receive a Billing Message notification for the following reasons. See image below on how to De-Roster a patient in the billing window, if required:

 Patient becomes deceased de-roster message - when the physician receives this billing message they, or their clerical, need to submit the **De-Rostered Fee Code** to MCP and **remove** the **Blended Capitation check** at the top of the billing screen. The billing message can then be completed. They as well can assign the billing messages to clerical for management.

- Patient moves to long-term care when the physician receives this billing message they, or their clerical, need to submit the **De-Rostered Fee Code** to MCP and **remove** the **Blended Capitation check** at the top of the billing screen. The billing message can then be completed.
- Patient moves to a new province when the physician, receives this billing message they, or their clerical, need to submit the **De-Rostered Fee Code** to MCP and **remove** the **Blended Capitation check** at the top of the billing screen. The billing message can then be completed.
- Patient is rostered to a new/another physician when the physician receives this billing message they, or their clerical, need to submit the **De-Rostered Fee Code** to MCP and **remove** the **Blended Capitation check** at the top of the billing screen. The billing message can then be completed.
- 5. Patient's MCP number expires depending on clinic business practices, the new/reactivated MCP would be obtained by the patient and will be updated in the EMR by the Client Registry. The clerical must accept the new/reactivated MCP into the patient's chart. The clerical or physician will complete the billing message once the new/reactivated MCP is in the chart.
- 6. Physician goes over their limit of rostered patients when the physician receives this billing message they, or their clerical, will need to evaluate their number of patients rostered. The billing message can then be completed once a plan is determined and appropriate action(s) taken to bring their roster back to the established limit.

The Blended Capitation Roster checkbox can be de-selected and the **De-Rostered Fee Code** can be selected from the billing window:

| Bill               |                                   |                                                                                                    |                                                           |                                         |
|--------------------|-----------------------------------|----------------------------------------------------------------------------------------------------|-----------------------------------------------------------|-----------------------------------------|
| Billing Provider*  | Blended Capitation                | Referral Code<br>Non-referred patient 🗸                                                                                                    | Inst./Hosp. Code<br>Select Favourite 🗸                    |                                         |
| Service Code 1 🔛 🖄 | C <u>o</u> de <b>{}</b><br>00000D | Skill                                                                                                    | Calls (qty)         Date*           1         21-Mar-2024 | Insurer<br>NL - 449582034053 ✔          |
| Diagnosis          | Cod <u>e</u>                      | Premium                                                                                                    | Remarks Code                                              | 3rd Party Insurer<br>Select Favourite ▼ |
| Unit 🗘 BCM<br>0.00 | Write-off                         | Total         Image: Second system         Paid         Image: Second system         Image: Second system         Im | Balance Status<br>0.00 Pending                            | I                                       |
|                    |                                   |                                                                                                    | ► 🗟                                                       |                                         |
| Payee #            | Admission Date                    | SHV Last Date                                                                                                    | IC Code Provider Capacity 0 - Surgeon and                 | /or Atten 🗸                             |